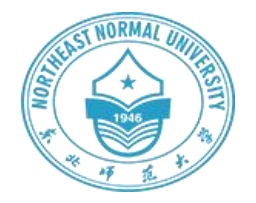

# 东北师范大学统一身份认证

# 用户使用手册

### 目 录

| -, | 口令登录2                | 2        |
|----|----------------------|----------|
| 二、 | 微信登录                 | ł        |
| 三、 | 手机验证码登录5             | 5        |
| 四、 | 忘记密码                 | 5        |
| 五、 | 账号激活                 | )        |
| 六、 | 账号/手机号/微信号绑定、修改与解绑11 | L        |
|    | 1. 个人中心11            | L        |
|    | 2. 账号申诉              | <u>)</u> |
| 七、 | 其他认证功能使用12           | <u>)</u> |
|    | 1. 关联帐号              | <u>)</u> |
|    | 2. 可信浏览器管理13         | 3        |
|    | 3. 认证记录界面            | 3        |
|    | 4. 偏好设置15            | 5        |

一、口令登录

1. 登录学校应用系统,通常会跳转至统一身份认证界面,输入正确的统一身份认证口令即可登录。

| - AN                                                                                                    |               | 东北 城<br>NORTHEAST NO | 范大学<br>RMAL UNIVERSITY |                                       | 前体中文 |
|----------------------------------------------------------------------------------------------------|---------------|----------------------|------------------------|---------------------------------------|------|
| 1 1 1 1 1 1 1 1 1 1 1 1 1 1 1 1 1 1 1                                                                                                    | 统一身份认         | 人证                   |                        |                                       | 1    |
| 100                                                                                                    | <b>账号登录</b> 验 | 证码登录                 |                        | 8                                     |      |
| 1.00                                                                                                    | 8 学号/工号/手机号/校 | 内邮箱                  |                        | · · · · · · · · · · · · · · · · · · · |      |
| Contraction of the local division of the local division of the loc | <b>①</b> 密码   |                      |                        |                                       |      |
|                                                                                                    | □ 7天免登录       |                      | 微信扫码登录                 | Į į                                   |      |
| A second days of                                                                                                    | ₩号激活 注意事可     | 页 忘记密码               |                        |                                       | 1.   |
| A CONTRACTOR                                                                                                    | ©2024         | 东北师范大学信息化管理与规        | 制办公室 版权所有              |                                       | 1    |

2.7 天免登录功能:勾选了7天免登录后,在同一个主机同一浏 览器内可直接关闭浏览器的情况下可实现7天不需要再次登录。(点 击认证登出后该功能则失效)

|                          | AND AND AND AND AND AND AND AND AND AND |          | F. JE NF    | 范大学<br>RMAL UNIVERSITY | 简体中文 🗸                |
|--------------------------|-----------------------------------------|----------|-------------|------------------------|-----------------------|
|                          | 统一                                      | 身份认证     |             |                        |                       |
| a.                       | 账号登录                                    | 验证研      | <b>马登录</b>  |                        |                       |
|                          | 8 学号/工号/                                | F机号/校内邮箱 | 音           |                        | State of the          |
| V                        | ● 密码                                    |          |             |                        | Sand States of States |
| the second second second |                                         | 登录       |             | 微信扫码登录                 |                       |
| E E                      | 账号激活                                    | 注意事项     | 忘记密码        |                        |                       |
|                          |                                         | ©2024 东北 | 师范大学信息化管理与规 | 划办公室 版权所有              |                       |

**3.** 多因子认证:当使用非可信浏览器登录时,提示须完成多因子认证。

| 你好,                                                                              | ■多因子认证 | 短信验证码 |
|----------------------------------------------------------------------------------|--------|-------|
| <ul> <li>你本次登录为非可信浏览器登录,需</li> <li>完成多因子认证</li> <li>请使用 短信验证例 进行再次认证。</li> </ul> | 用户名    |       |
|                                                                                  | 验证码    |       |
|                                                                                  | 请输入    | 获取验证码 |
|                                                                                  | 登录     | ŧ     |
|                                                                                  |        |       |

设置可信浏览器,设置之后同一浏览器登录不再进行多因子认证, (为了安全,请不要在陌生环境点击信任)

| 你好,                                      |                        | ●多因子认证                    | 短信验证码 |
|------------------------------------------|------------------------|---------------------------|-------|
| <ul> <li>你本次登录为非可<br/>完成多因子认证</li> </ul> | 信浏览器登录,需               | 用白夕                       | _     |
| •请使用短信验证                                 | 可信浏览器提示                |                           |       |
|                                          | 0 是否信任此登录浏览            | 5器?                       |       |
|                                          | 若信任,下次在此;<br>请不要在陌生环境; | 刘览器登录时,将无需进行多因子校验,<br>点击。 | 96s   |
|                                          |                        | 仅本次登录<br>信任此浏览器           |       |
|                                          |                        | XDR.                      |       |
|                                          |                        |                           |       |
|                                          |                        |                           |       |

二、微信登录

 登录学校应用系统,通常会跳转至统一身份认证界面,使用微 信直接扫描登录页面右侧二维码。

| -              |                | 东北桥<br>NORTHEAST NORN | 范大学<br>Mal UNIVERSITY |    | 简体中文  ✓ |
|----------------|----------------|-----------------------|-----------------------|----|---------|
| A DECK         | 统一身份认          | 证                     |                       |    |         |
|                | <b>账号登录</b> 验证 | 证码登录                  |                       |    |         |
| I BOT          | 8 学号/工号/手机号/校内 | 副邮箱                   |                       | 3. | -       |
| And Distances  | ☐ 密码           |                       |                       | 31 | 4       |
|                | □ 7天免登录<br>登录  |                       | 微信扫码登录                | P- | -1      |
| A COMPANY OF   | 账号激活 注意事项      | 忘记密码                  |                       |    | 1.      |
| and the second | ©2024 <i>3</i> | 东北师范大学信息化管理与规划扩       | 9公室版权所有               |    | 1       |

首次微信扫码登录,需要先授权微信并与统一身份认证帐号绑定,填写手机号及短信验证码,点击"登录"按钮,验证成功后即绑定成功,后续登录时可直接微信扫码登录。

| <b>几号 ②</b><br>手机号<br><b>珍动态码</b><br>青输入验证码 | 20 - 14     |
|---------------------------------------------|-------------|
| <b>形动态码</b><br>青输入验证码                       | 30 - 14     |
|                                             | 4 9 qu      |
| <b>言验证码</b><br>短信验证码                        | 获取验证码       |
| 登录                                          |             |
|                                             | 豆信验证码<br>登录 |

#### 三、手机验证码登录

 要实现手机验证码登录,首先用户必须要在系统中预留手机号, 若在系统中未预留手机号,则无法使用手机动态验证码登录。用户通 过其他方式登录系统后,若未预留手机号,系统会提示用户完善手机 信息。

| 为了您的账号安全,以下信息待完善                    |    |
|-------------------------------------|----|
| <b>* 手机号</b><br>未绑定手机号,绑定后可提高账户安全程度 | 绑定 |
| 我已完成                                |    |

 在系统中预留过手机号后,输入学号/工号/手机号/校内邮箱、 点击获取验证码,正确输入收到的验证码,即可实现统一身份认证登 录。

|                           |                                                                      |                       | 4         |
|---------------------------|----------------------------------------------------------------------|-----------------------|-----------|
| Contraction of the second | NORTHEAST NORM                                                       | 范大学<br>MAL UNIVERSITY | 商体中文・     |
|                           | <b>统一身份认证</b><br>账号登录 验证码登录                                          |                       |           |
|                           | <ul> <li>8 学号/工号/手机号/校内邮箱</li> <li>前 短信验证码</li> <li>获取验证码</li> </ul> |                       |           |
|                           | 登 录<br>账号激活 注意重顶 忘记密码                                                | 微信扫码登录                |           |
| and the second            | ©2024 东北师范大学信急化管理与规划                                                 | 9公室 版权所有              | A Comment |

四、忘记密码

若用户忘记统一身份认证密码,可点击登录页下方的"忘记密码",跳转至忘记密码界面。

|               | Northeast                                                              | 师范大学<br>NORMAL UNIVERSITY | 简体中文 🗸 |
|---------------|------------------------------------------------------------------------|---------------------------|--------|
|               | 统一身份认证           账号登录         验证码登录           8         学号/工号/手机号/校内邮箱 |                           |        |
|               | ☆ 密码                                                                   |                           |        |
|               | 登录<br>账号激活 注意事项 忘记密码                                                   | 微信扫码登录                    |        |
| De ser de ser | ©2024 东北师范大学信息化管理                                                      | 里与规划办公室 版权所有              |        |

若用户在系统中预留了手机号、邮箱或微信,则用户可通过手机、 邮箱或微信三种方式,自助重置密码。

2. 输入忘记密码的学号/工号和随机生成的验证码,点击下一步。

| 1           | 2            | 3    |              | - (4) |
|-------------|--------------|------|--------------|-------|
| 输入账号        | 信息校验         | 设置密码 |              | 找回成功  |
|             |              |      |              |       |
| * 学号        | /工号          |      |              |       |
| 请输          | 认学号/工号       |      |              |       |
| <b>*</b> 验证 | 码            |      |              |       |
| 请辅          | 众图片中的字符,不限大小 | S    | <u>68</u> FK |       |
|             |              |      |              |       |
|             | 下            | 一步   |              |       |

3. 选择找回方式(支持手机号、邮箱、微信),前两种填写提示的信息,系统会给预留的手机号或邮箱,发送验证码,收到验证码后, 点击下一步。微信验证通过微信扫码,即可完成验证。

| 谕入账号  | ł       | 信息校验       | 设置密码  | 找回成功 |
|-------|---------|------------|-------|------|
| 手机号验证 | 邮箱验证    | 微信验证       |       |      |
|       | * 手机号   |            |       |      |
|       | +86 ~   | 请输入你绑定的手机号 |       |      |
|       | * 验证码   |            |       |      |
|       | 请输入验证   | 码          | KĐKu  |      |
|       | * 短信验证码 |            |       |      |
|       | 请输入短信   | 验证码        | 获取验证码 |      |
|       |         |            |       |      |
|       |         | 下一步        |       |      |

**4.** 填写新的密码(须符合密码强度要求),点击重置密码,则密 码重置成功。

| 🕗                                              | 3                                                                                                    |                                                                                                    | 4                                                                                                    |
|------------------------------------------------|----------------------------------------------------------------------------------------------------|----------------------------------------------------------------------------------------------------|----------------------------------------------------------------------------------------------------|
| 信息校验                                           | 设置密码                                                                                                    | 找                                                                                                    | 回成功                                                                                                    |
| 请设置账号 20                                       | 03 的密码                                                                                                    |                                                                                                    |                                                                                                    |
| 密码                                             |                                                                                                    |                                                                                                    |                                                                                                    |
| 输入新密码                                          |                                                                                                    | Q                                                                                                    |                                                                                                    |
| 次输入新密码                                         |                                                                                                    |                                                                                                    |                                                                                                    |
| 再次确认新密码                                        |                                                                                                    | Ø                                                                                                    |                                                                                                    |
| 密码长度达到8位及以上,至<br>下包含简单密码、非键盘字符<br>目同或连续三位数字/字母 | 沙含3种以上字符<br>等、账号、手机号、身份证                                                                                             |                                                                                                    |                                                                                                    |
| <br>·                                          | 旋                                                                                                    |                                                                                                    |                                                                                                    |
|                                                | 信息校验<br>信息校验<br>请设置账号 20<br>请设置账号 20<br>常确入新密码<br>游众新密码<br>满次输入新密码<br>部份长度达到8位及以上,至<br>不包含简单密码、非键盘字符<br>目同或连续三位数字/字母 | (信息校验 设置密码     (信息校验 设置密码     (清设置账号 20 3 的密码     (市金)     (市金)     (市金)     (市金)     (市本)     (市本)     (     (市本)     (     (市本)     (     (市本)     (     (市本)     (     (市本)     (     (市本)     (     (市本)     (     (市本)     (     (市本)     (     (市本)     (     (市本)     (     (市本)     (     (市本)     (     (市本)     (     (市本)     (     (     (市本)     (     (     (     (     (     (     (     (     (     (     (     (     (     (     (     (     (     (     (     (     (     (     (     (     (     (     (     (     (     (     (     (     (     (     (     (     (     (     (     (     (     (     (     (     ( | <ul> <li>○</li> <li>④</li> <li>④</li> <li>⑥</li> <li>⑥</li> <li>⑥</li> <li>⑦</li> <li>⑦</li> <li>⑦</li> <li>⑦</li> <li>⑦</li> <li>⑦</li> <li>⑦</li> <li>⑦</li> <li>⑦</li> <li>⑦</li> <li>⑦</li> <li>⑦</li> <li>⑦</li> <li>⑦</li> <li>⑦</li> <li>⑦</li> <li>⑦</li> <li>⑦</li> <li>⑦</li> <li>⑦</li> <li>⑦</li> <li>⑦</li> <li>⑦</li> <li>○</li> <li>○</li></ul> |

若未预留手机号、邮箱及微信,或者预留信息发生变更的情况,

也可通过账号申诉修改密码或变更系统预留信息。

5. 在忘记密码界面,点击最下方的"账号申诉",为保障您的账 号申诉成功,请认真填写以下信息。若账号申诉审核成功,则会通过 手机短信形式收到新的密码,若手机号或邮箱无其他人绑定,将自动 绑定此账号。

| 真实姓名                                                                                                    | * 学院/部门         |
|----------------------------------------------------------------------------------------------------|-----------------|
| 请输入                                                                                                    | 请输入学院/部门,没有则填写无 |
| 证件类型                                                                                                    | * 证件号码          |
| 请选择                                                                                                    | → 请输入           |
| 申诉原因                                                                                                    |                 |
| 请输入申诉原因,如手机号更换                                                                                                    | 0/50            |
| 手持身份证<br>示例图 +                                                                                                    |                 |
| 手持身份证       示例图       +       上传图片                                                                                                    |                 |
| 手持身份证         示例图         +         上传图片         结果通知                                                                                              |                 |
| 手持身份证         示例图         未         上传图片         结果通知         联系方式         短信       邮箱                                                             |                 |
| 手持身份证         示例图         未         上传图片         结果通知         联系方式         短信       邮箱         +86          请输入手机号                                 |                 |
| <ul> <li>手持身份证</li> <li>示例图</li> <li>+</li> <li>上传图片</li> <li>结果通知</li> <li>联系方式</li> <li>短信 ● 邮箱</li> <li>+86 × 请输入手机号</li> <li>请输入验证码</li> </ul> | 获取验证码           |

五、账号激活

若用户为新进学生或者老师或账号处于未激活状态,可点击登
 录页下方的"帐号激活",跳转至帐号激活界面。

| 东北                                                 | 师范大学              | 简体中文 🗸 |
|----------------------------------------------------|-------------------|--------|
| 校_自份计证                                             | NORMAL UNIVERSITY |        |
| 50-370 Muic<br>账号登录 验证码登录                          |                   |        |
| <ul> <li>S 学号/工号/手机号/校内邮箱</li> <li>⑦ 密码</li> </ul> |                   |        |
| □ 7天免登录<br>登录                                      | 微信扫码登录            |        |
| 账号激活 注意事项 忘记密码<br>©2024 乐北师范大学信息化管理                | 与规划办公室 版权所有       |        |

 进入"帐号激活"页面后,用户需要填写自己的学号/工号、 姓名、证件号码。备注:非外籍人员默认证件类型为身份证号,外籍 人员默认为护照。

| 1 -  | 2        | 3    | — 4  |
|------|----------|------|------|
| 校验信息 | 绑定手机     | 设置密码 | 激活完成 |
|      | * 学号/工号  |      |      |
|      | 请输入学号/工号 |      |      |
|      | * 姓名     |      |      |
|      | 请输入姓名    |      |      |
|      | *证件      |      |      |
|      | 居民身份证    |      | /    |
|      | *证件号     |      |      |
|      | 请输入证件号   |      |      |
|      | * 验证码    |      |      |
|      | 请输入验证码   | ZMh  | E    |
|      |          |      |      |
|      |          |      |      |

 填写完成信息后点击下一步,需要您再绑定下您的手机号。输入手机号点击获取验证码,您会收到一个短信验证码,输入绑定即可, 此操作是为了后续您忘记密码找回密码使用。

| 校验信息     |        | <b>绑完手机</b> | 设置宓码  | 激活完成      |
|----------|--------|-------------|-------|-----------|
| 123210.0 |        | -7742 5 170 | 成直山的  | IDATE DEA |
|          | * 手机号  |             |       |           |
|          | +86 ~  | 请输入你的手机号    |       |           |
|          | * 验证码  |             |       |           |
|          | 请输入验证  | E码          | ADx d |           |
|          | *短信验证码 | 3           |       |           |
|          | 请输入短信  | 言验证码        | 获取验证码 |           |
|          |        |             |       |           |

4. 绑定完成后进入下一步,设置您的密码。(密码长度须达到8<</li>位及以上,至少含3种以上字符)

| <ul> <li>—</li> </ul> | ( <b>~</b> )                                                              | 3                        | 4   |    |
|-----------------------|---------------------------------------------------------------------------|--------------------------|-----|----|
| 校验信息                  | 绑定手机                                                                      | 设置密码                     | 激活完 | 宅成 |
|                       | 请设置账号 201                                                                 | 1900803 的密码              |     |    |
|                       | * 新密码                                                                     |                          |     |    |
|                       | 请输入新密码                                                                    |                          | 8   |    |
|                       | * 再次输入新密码                                                                 |                          |     |    |
|                       | 请再次确认新密码                                                                  |                          | 8   |    |
|                       | <ul> <li>密码长度达到8位及以上,至</li> <li>不包含简单密码、非键盘字符<br/>相同或连续三位数字/字母</li> </ul> | 少含3种以上字符<br>F、账号、手机号、身份证 |     |    |
|                       | ☑ 设置当前账号为常用账号                                                             |                          |     |    |
|                       | 奋                                                                         | 定                        |     |    |

5. 完成后点击前往登录即可。

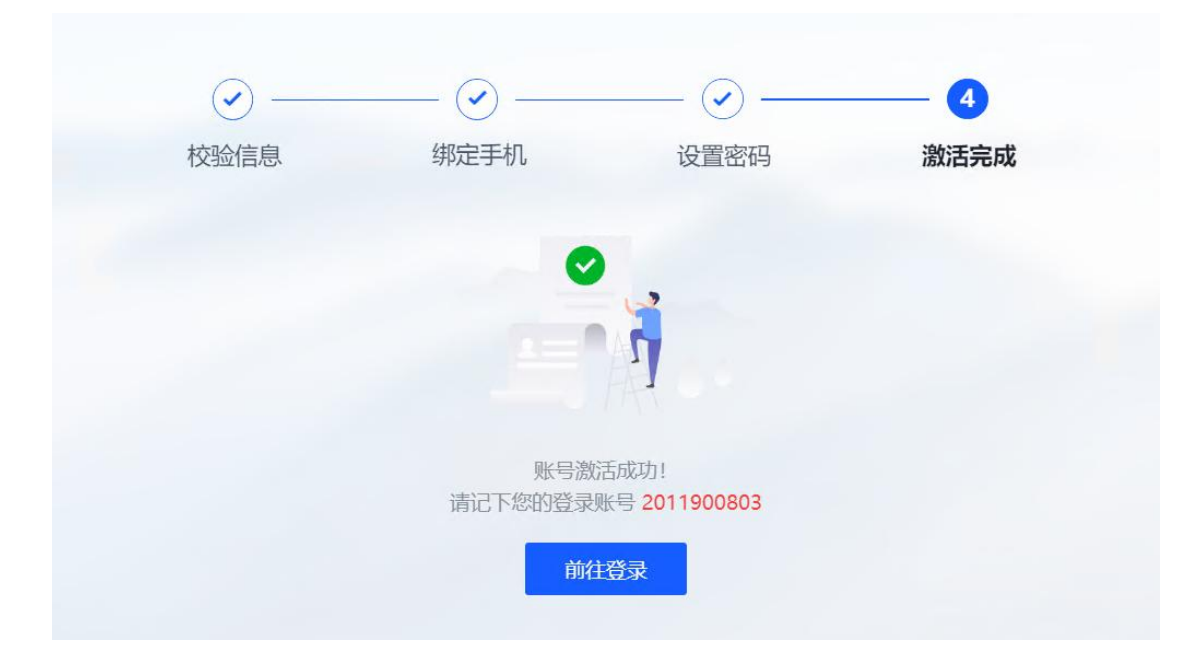

#### 六、账号/手机号/微信号绑定、修改与解绑

1. 个人中心

登录统一身份认证系统(https://authserver.nenu.edu.cn)进入个人中心中,可以在个人中心中进行账号信息的绑定、修改与解绑。

(1)设置帐号

该页面主要功能是:用户可修改登录密码、邮箱绑定、手机号绑 定,以便忘记密码找回密码。

| (金) 东北桥五大学 统一身份认证                           |         | 个人资料 偏好设置              |                  |       |  |
|---------------------------------------------|---------|------------------------|------------------|-------|--|
| <ul> <li>◎ 设置账号</li> <li>◎ 第二方账号</li> </ul> | • 设置账号  |                        |                  |       |  |
| ◎ 关联账号                                      | ✓ 登录密码  | 当前密码符合要求               |                  | 更换密码  |  |
| ☑ 可信浏览器管理                                   |         | 可以使用登录别名:[王******]登    | 录系统              |       |  |
|                                             | ❷ 邮箱绑定  | 当前绑定邮箱w*****1@nenu.edu | l.cn,若邮箱停用,请及时更换 | 更换 解绑 |  |
|                                             | ● 手机号绑定 | 当前绑定手机号136****9184,若手  | E机号停用,请及时更换      | 更換解鄉  |  |

(2) 第三方帐号

该页面主要功能是:用户可绑定微信方便快捷登录。

|                                               | <b>计认证 账号安全</b> 认证记录 | 个人资料 | 偏好设置 |      | • |
|-----------------------------------------------|----------------------|------|------|------|---|
| <ul> <li>◎ 设置账号</li> <li>◎ 第三方账号</li> </ul>   | ■ 第三方账号管理            |      |      |      |   |
| <ul> <li>○ 关联账号</li> <li>☑ 可信浏览器管理</li> </ul> | 微信(未绑定)              |      |      | 立即绑定 |   |

2. 账号申诉

在忘记密码界面,点击最下方的"账号申诉",为保障您的账号 申诉成功,请认真填写以下信息。若账号申诉审核成功,则会通过手 机短信形式收到新的密码,若手机号或邮箱无其他人绑定,将自动绑 定此账号。

| * 真实姓名                                                                                                    |       | * 学院/部门         |
|----------------------------------------------------------------------------------------------------|-------|-----------------|
| 请输入                                                                                                    |       | 请输入学院/部门,没有则填写无 |
| * 证件类型                                                                                                    |       | * 证件号码          |
| 请选择                                                                                                    | ~     | 请输入             |
| 申诉原因                                                                                                    |       |                 |
| 请输入申诉原因,如手机号更换                                                                                                    |       | 0/5             |
| * 手持身份证<br>示例图<br>+<br>上传图片                                                                                                    |       |                 |
| <ul> <li>手持身份证</li> <li>示例图</li> <li>牛</li> <li>上传图片</li> <li>生</li> <li>生</li> <li>生</li> <li>・</li> <li>・</li> <li>知道</li> <li>●</li> <li>知道</li> </ul> |       |                 |
| <ul> <li>手持身份证</li> <li>示例图</li> <li>中<br/>上传图片</li> <li>生</li> <li>生</li> <li>生</li> <li>生</li> <li>生</li> <li>細箱</li> <li>+86 、 請給入手机告</li> </ul>       |       |                 |
| <ul> <li>* 手持身份证</li> <li>* 手持身份证</li> <li>+ 上传图片</li> <li>* 联系方式</li> <li>&gt; 短信 ● 邮箱</li> <li>+86 ~ 请输入手机号</li> <li>请输入验证码</li> </ul>                  | 获取验证码 |                 |

### 七、其他认证功能使用

1. 关联帐号

"账号安全"中的"关联账号"该页面主要功能是:若用户有多 个帐号在此页面可设置一个帐号为默认帐号,设置了默认帐号后,用 户在手机验证码登录或者联合登录后进入为默认帐号。

| 东北并在大学 统一身份     统一     东     "     东     "     东     "     东     东 | <b>从证 账号安全</b> 认证证 | 录 个人资料 偏好设置         |      |      | ۵ 🌔 🗉 | <u>.</u> |
|----------------------------------------------------------------------------------------------------|--------------------|---------------------|------|------|-------|----------|
| <ul> <li>◎ 设置账号</li> <li>◎ 第三方账号</li> </ul>                                                                                                    | ● 关联账号             |                     |      |      |       |          |
| ◎ 关联账号                                                                                                    | 关联说明:              |                     |      |      |       |          |
| 可信浏览器管理                                                                                                    | 已关联账号,可以使用非        | 账号模式登录。             |      |      |       |          |
|                                                                                                    | 账号                 | 创建时间                | 默认账户 | 操作   |       |          |
|                                                                                                    | 10200 872          | 2023-08-28 15:15:59 |      | 设为默认 |       |          |
|                                                                                                    | 201 03             | 2023-08-28 15:07:14 | ~    | 设为默认 |       |          |

2. 可信浏览器管理

"账号安全"中的"可信浏览器管理"该页面主要功能是:管理 可信浏览器信息,允许对该账号下可信浏览器进行删除,下次登录为 不可信浏览器。

| ふ た ま チ 正 よ ず 、 统一身份 は 、 、 、 、 、 、 、 、 、 、 、 、 、 、 、 、 、 、 | <b>从证 账号安全</b> 认证记录                     | 个人资料 偏好说 | 建                    |                                         |  |
|------------------------------------------------------------|-----------------------------------------|----------|----------------------|-----------------------------------------|--|
| <ul> <li></li></ul>                                        | ■ 可信浏览器管理                               |          |                      |                                         |  |
| <ul> <li>◇ 关联<del>账号</del></li> <li>◎ 可信浏览器管理</li> </ul>   | windows_10 chrome<br>上次登录时间: 2024-06-27 | 09:54    | 删除 android_<br>上次登录时 | mobile chrome 删除<br>询: 2024-06-18 16:07 |  |

3. 认证记录界面

(1)当前登录

在此页面用户可查看当前登录的帐号信息,以及免登录模式登录 情况。

| ④ 赤卡···································· | 账号安全 认证记录                | 个人资料 偏好设置 |                     |                               |       | • 6 |
|------------------------------------------|--------------------------|-----------|---------------------|-------------------------------|-------|-----|
|                                          |                          | ■ 当前登录    |                     |                               |       |     |
|                                          | <ul> <li>图码维护</li> </ul> | 客户端即      | 登入时间                | 宫户端类型                         | Rn    |     |
|                                          | ◎ 账号维护                   | 202. 19   | 2024-07-04 11:13:10 | windows_10 chrome12/126.0.0.0 | 当朝刘克器 |     |
|                                          | 88 应用访问                  |           |                     |                               |       |     |
|                                          |                          | ■ 免登录     |                     |                               |       |     |
|                                          |                          | 客户强P      | 登入时间                | 客户编类型                         | 操作    |     |
|                                          |                          |           | 留元3                 | 210                           |       |     |
|                                          |                          |           |                     |                               |       |     |

(2) 帐号认证记录

在此页面记录用户本帐号的认证登录情况。可通过时间、登录类 型以及认证结果查看自己帐号的登录记录。

| 账号安全 以面记录                                  | 个人资料 偏好设         | E                |              |            |                                    |      |
|--------------------------------------------|------------------|------------------|--------------|------------|------------------------------------|------|
| ③ 当前登录                                     | ● 账号认证记录         |                  |              |            |                                    |      |
| <ul> <li>○ 账号以证</li> <li>◎ 窓田街炉</li> </ul> | matrial          | 11<br>284,682    | ~            | 全部以正地带     | ~ <u>=</u> =                       |      |
| ◎ 账号维护                                     | 登入时间             | 登出时间             | 认证类型         | 客户访IP      | 认证结果                               | 失败原因 |
| W RECEVENS                                 | 2024-07-04 11:17 |                  | 9.82         | 202/ .18   | <ul> <li>成功</li> </ul>             |      |
|                                            | 2024-07-04 11:13 | 2024-07-04 11:17 | 御信登录<br>御信登录 | 10.68 .200 | <ul> <li>成功</li> <li>成功</li> </ul> |      |
|                                            | 2024-07-03 20:21 | 2024-07-03 20:24 | 账号密码登录       | 10.68 200  | • 成功                               |      |
|                                            | 2024-07-03 20:08 | 2024-07-03 20:11 | 物信皇录         | 10.68. 100 | ● 成功                               |      |
|                                            | 2024-07-03 20:03 | 2024-07-03 20:04 | 账号密码量类       | 10.6 00    | <ul> <li>成功</li> </ul>             |      |

(3) 密码维护记录

在此页面记录了用户本帐号的密码维护记录。

| <u>新世刊五大</u> 章 统一身份认证 | 账号安全 认证记录                                  | 个人资料 偏好设置           |          |              |                         |  |
|-----------------------|--------------------------------------------|---------------------|----------|--------------|-------------------------|--|
|                       | <ul> <li>③ 当前登录</li> <li>④ 账号认证</li> </ul> | ■ 密码维护记录            |          |              |                         |  |
|                       | @ 素衍机户                                     | <b>回时间</b>          | 288042   | * 全部展行結構     | × 25                    |  |
|                       | ③ <del>张写谁</del> 护                         | Elinetal            |          | attribution. | 10.4×10                 |  |
|                       | 88 应用访问                                    | 2024-07-03 21:13:51 | 除日本正     | 10.68. 50    | e nih                   |  |
|                       |                                            | 2024-07-03 20:54-43 | 管理员修改实码  |              | • #33                   |  |
|                       |                                            | 2024-06-28 15:41:59 | 管理员修改密码  |              | ● 成功                    |  |
|                       |                                            | 2024-06-05 15:39:40 | 管理员修改审问  |              | <ul> <li>成功)</li> </ul> |  |
|                       |                                            | 2024-05-30 11:30:34 | 账号激活橡改密码 | 59.73.211.42 | <ul> <li>成功</li> </ul>  |  |

(4) 帐号维护记录

在此页面记录了用户本帐号的维护情况,例如在什么时间段绑定 了手机号、邮箱等情况。

| () <u>5 + 4 5 + 3</u> | 统一身份认证 | 账号安全 认证记录                                                  | 个人资料 偏好设置                                 |               |                                     |                            |
|-----------------------|--------|------------------------------------------------------------|-------------------------------------------|---------------|-------------------------------------|----------------------------|
|                       |        | <ul> <li>③ 当前登录</li> <li>○ 账号认证</li> <li>③ 密码维护</li> </ul> | <ul> <li>账号维护记录</li> <li>APTIR</li> </ul> | 2 seeres      | ✓ 全部時代45章                           | * ==                       |
|                       |        | © <b>₩5##</b> ₽                                            | RE10B1C2                                  | 課件学校          | Wattie                              | 調告該電                       |
|                       |        | 88 应用访问                                                    | 2024-07-03 20:24:40                       | 目防病摄际号-成定手机   | 10,6 200                            | ###PodR<br>● 成記            |
|                       |        |                                                            | 2024-07-01 10543:50                       | 自动编辑符号-旗空手机   | 61.1 7.15                           | • ವಸು                      |
|                       |        |                                                            | 2024-06-28 15:42:45                       | 目盼编磁账号-综定手机   | 59.7 A                              | <ul> <li>n\$170</li> </ul> |
|                       |        |                                                            | 2024-05-24 08:19:55                       | 自动编辑符号-你定手机   | 2001:256 5b4:3<br>300               | • 成功                       |
|                       |        |                                                            | 2024-05-23 16:02:10                       | 自动编辑符号-手机解除你定 | 2001:25 Taf4:541a:<br>ddc9, 39 L238 | . 62.52)                   |
|                       |        |                                                            | 2024-05-17 10:28:57                       | 自动编辑所号-绑定手机   | 61.120                              | · 1237                     |

(5)应用访问记录

在此页面记录了用户本帐号的应用访问情况。

| 统一身份认证                                     | 账号安全 认证记录                                  | 个人资料偏好设置 |                                                   |                |  |  |  |  |
|--------------------------------------------|--------------------------------------------|----------|---------------------------------------------------|----------------|--|--|--|--|
|                                            | <ul> <li>8 当前登录</li> <li>0 新告认证</li> </ul> | ■ 应用访问记录 |                                                   |                |  |  |  |  |
| <ul> <li>③ 密码维护</li> <li>④ 账号维护</li> </ul> | <ul> <li>密码维护</li> <li>账号维护</li> </ul>     |          | <ul> <li>         ・         ・         ・</li></ul> |                |  |  |  |  |
|                                            | 器 应用访问                                     | 访问时间     | 应用各称                                              | 认证结果           |  |  |  |  |
|                                            |                                            | 智无数据     |                                                   |                |  |  |  |  |
|                                            |                                            |          | 共0条 < 1                                           | > 10条/页 > 靴至 1 |  |  |  |  |

4. 偏好设置

该页面支持用户进行个人偏好设置:浏览器登录及密码变动通知 方式。

| 统一身份认证 | 账号安全                                | 认证记录                              | 个人资料                  | 偏好设置               |
|--------|-------------------------------------|-----------------------------------|-----------------------|--------------------|
|        | ● <b>其他设</b><br>マ 只能在<br>マ 您的或<br>保 | 22<br>一个浏览器上登录,<br>码有变动时将使用以<br>存 | 只保留最新登录页<br>从下方式提醒:短信 | 页面,其余将退出登录<br>言、邮箱 |